## **QUICK REFERENCE GUIDE ON JOB APPLICATION**

## STEP 1

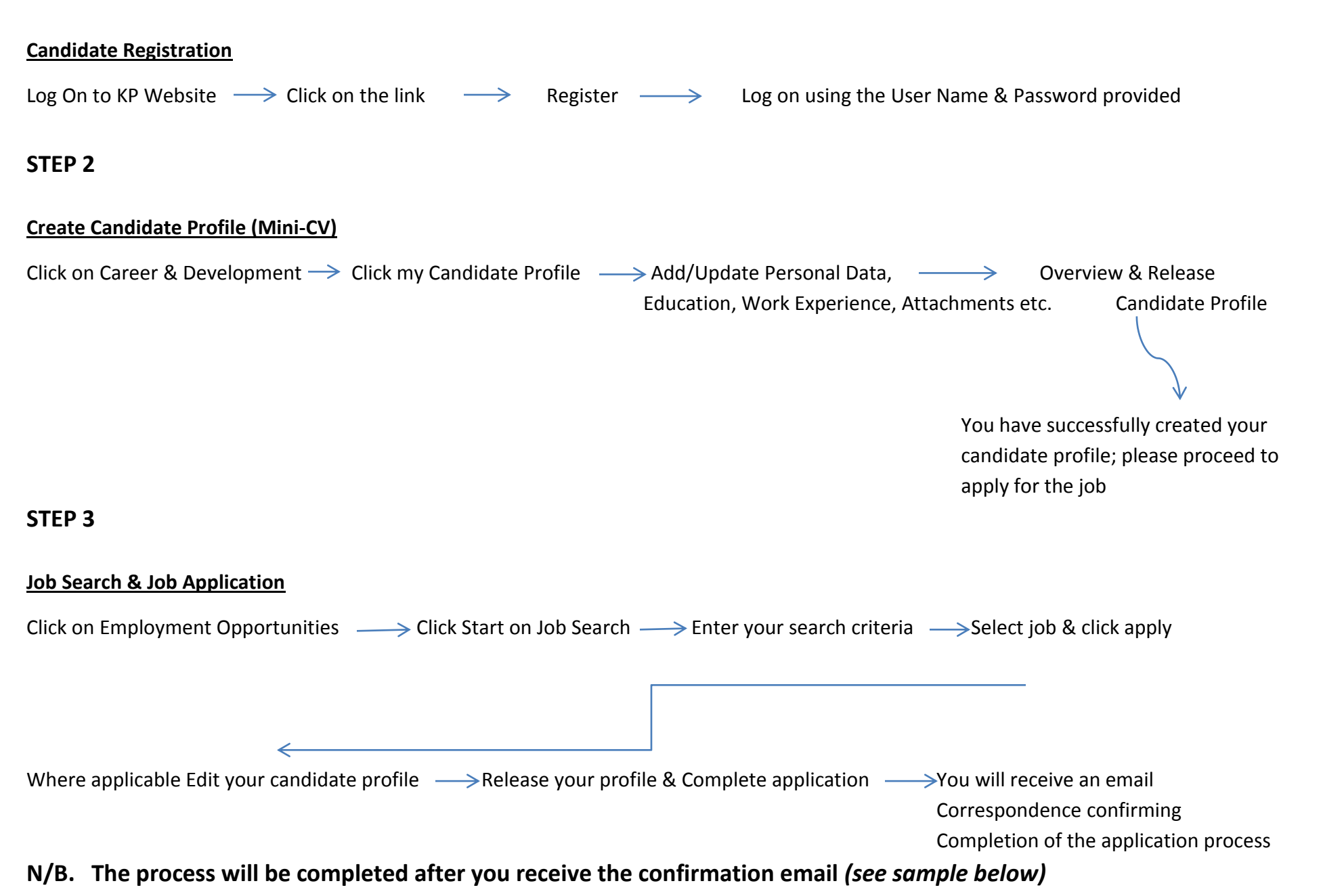

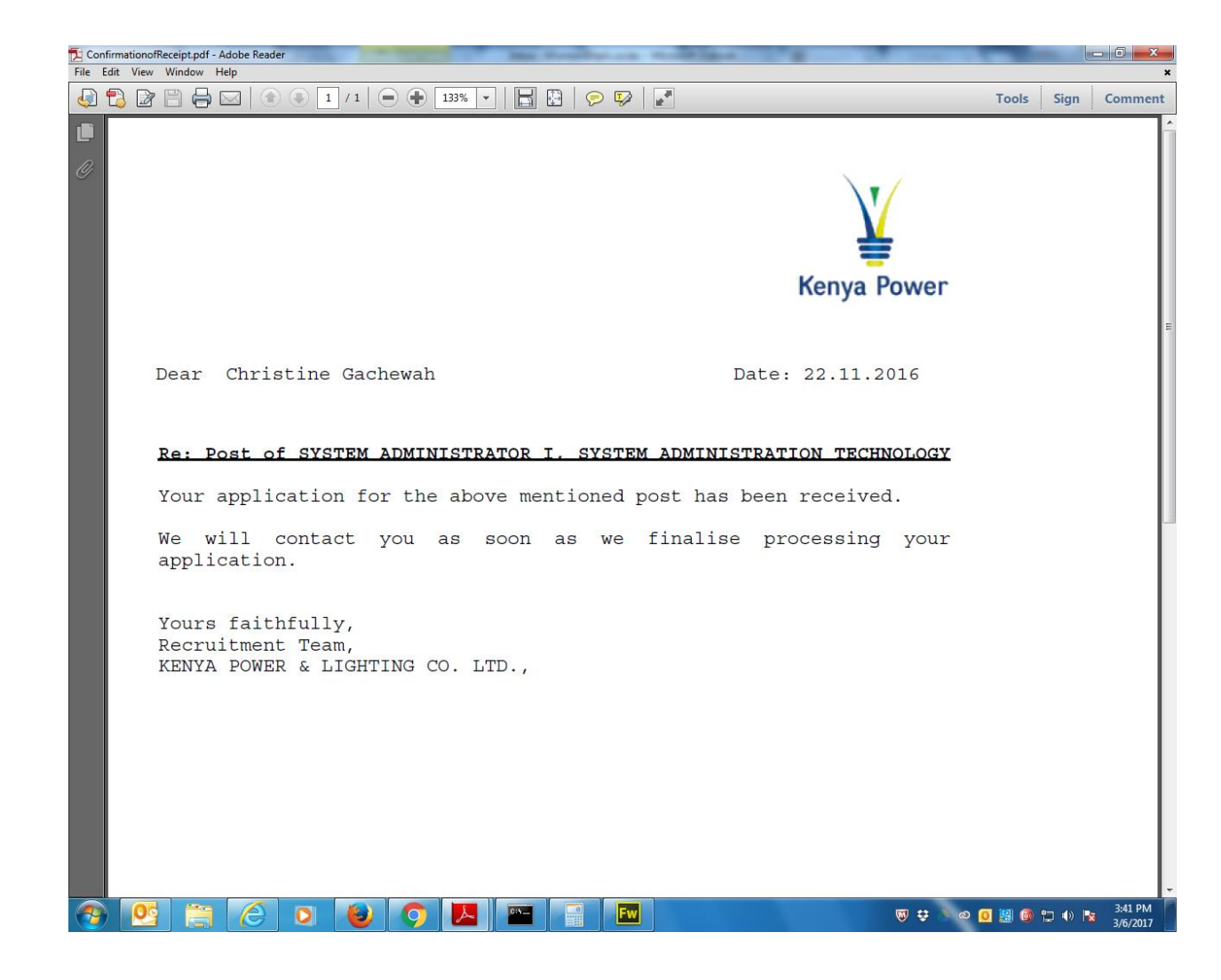